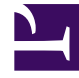

# **GENESYS**

This PDF is generated from authoritative online content, and is provided for convenience only. This PDF cannot be used for legal purposes. For authoritative understanding of what is and is not supported, always use the online content. To copy code samples, always use the online content.

## Workbench User's Guide

AD Windows Install - Additional Node

## AD Windows Install - Additional Node

Review this link for details on downloading Workbench AD: Downloading Anomaly Detection (AD).

#### Important

• Ensure you have an installed and running AD Primary Node before installing any AD Additional Nodes

Please use the following steps to install Workbench AD **9.x.xxx.xx** on Windows:

- 1. Extract the downloaded AD\_9.x.xxx.xx\_WINDOWS.zip compressed zip file.
- 2. Navigate into the AD\_9.x.xxx.xx\_WINDOWS/ip/windows folder.
- 3. Extract the AD\_9.x.xxx.xx\_Installer\_Windows.zip compressed zip file.
- 4. Open a command prompt As Administrator and run install.bat.
- 5. Click **Next** on the **Genesys Care Workbench Anomaly Detection 9.x** screen to start the Workbench AD installation.

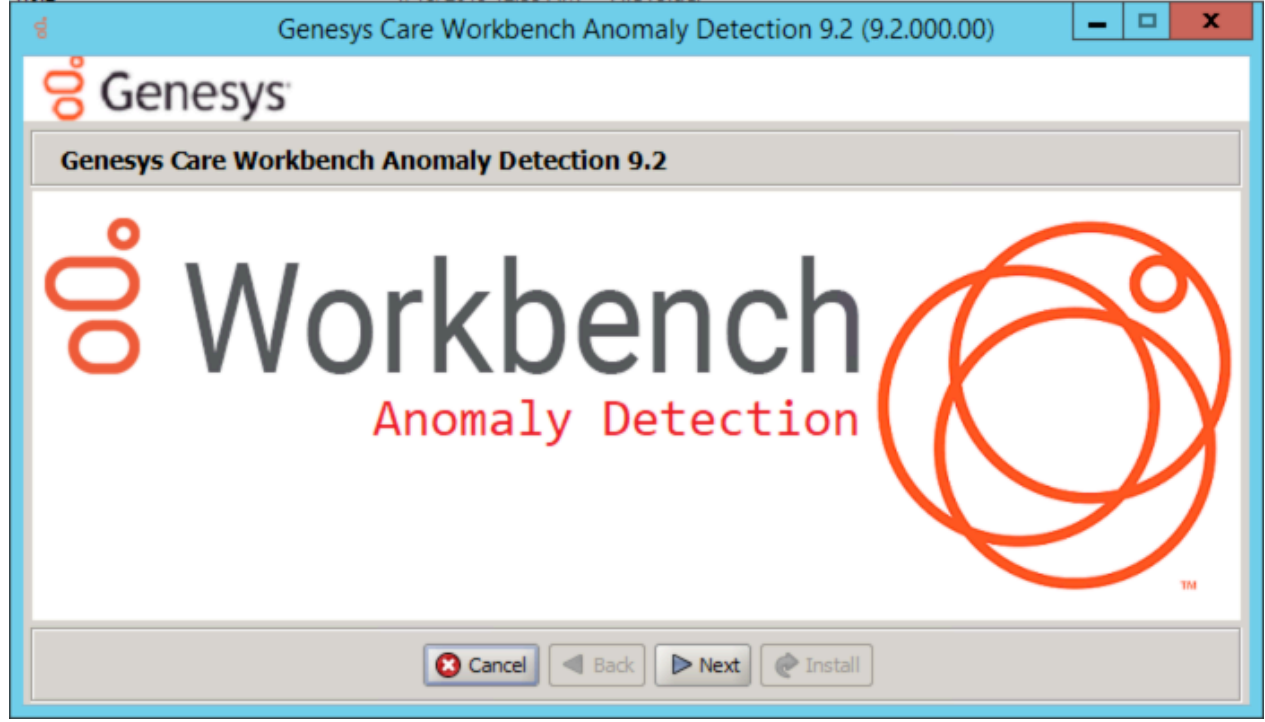

6. Review and if in agreement, click Accept to the Genesys Terms and Conditions to continue.

| ģ                                                                                                    | Genesys Care Workbench Anomaly Detection 9.2 (9.2.000.00)                                                                                               | × |
|----------------------------------------------------------------------------------------------------|----------------------------------------------------------------------------------------------------|---|
| 뎡 Gene                                                                                                    | esys                                                                                                    |   |
| Accept Terr                                                                                                    | ns and Conditions                                                                                                    |   |
| Genesys Care Tools Terms and Conditions         Please carefully read the following Genesys Care Tools Terms and Conditions before downloading or using any Genesys Care tools and their related documentation (collectively, "these tools"). By dicking on the Download button or otherwise using any of these tools, you agree to be bound by these terms and conditions.         1. Definition         The Genesys Care Tools have been developed by Genesys to help customers and partners with improved issue resolution and other maintenance activities related to purchased Genesys products. These tools are not part of the official Genesys product suite, and as such are not covered under maintenance or warranty but may be used at your own risk for issue resolution purposes only. Our tools are available to Genesys Business Care, Business Care Plus and Premium Care accounts that are active on maintenance; however, some tools may require the fulfillment of certain qualifications. |                                                                                                    |   |
| 2. Restrictions of us<br>You agree that you<br>• Copy, repro                                                                                                    | se<br>may not (without limitation):<br>oduce, make available to the public or otherwise use any part of these tools in a manner not expressly permitted | • |
| Reject Back Accept @ Install                                                                                                    |                                                                                                    |   |

- 7. Select New Installation on the Installation Mode screen
  - There are 2 Installation Modes:
    - New Installation no Workbench Anomaly Detection components are yet running on this host/ node
    - **Upgrade** you already have Workbench Anomaly Detection running on this host/node and wish to upgrade

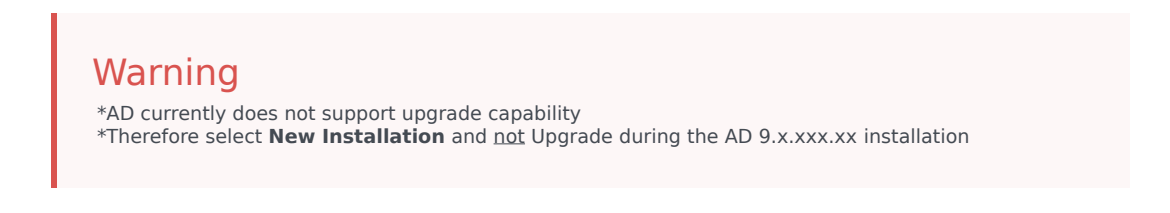

| ę                                                                                                    | Genesys Care Workbench Anomaly Detection 9.2 (9.2.000.00)                       |
|----------------------------------------------------------------------------------------------------|---------------------------------------------------------------------------------|
| Genes                                                                                                    | Sys                                                                             |
| Workbench A                                                                                                    | nomaly Detection Installation Mode                                              |
| Please select the ty                                                                                                 | pe of Workbench Anomaly Detection installation mode, 'New Install' or 'Upgrade' |
| Note: only select Upgrade if you already have a previous release of Workbench Anomaly Detection running on this host |                                                                                 |
| Install Mode:                                                                                                    | New Installation                                                                |
|                                                                                                    | ○ Upgrade                                                                       |
|                                                                                                    |                                                                                 |
|                                                                                                    |                                                                                 |
|                                                                                                    |                                                                                 |
|                                                                                                    |                                                                                 |
|                                                                                                    |                                                                                 |
|                                                                                                    |                                                                                 |
|                                                                                                    | Cancel Back Next @ Install                                                      |

- 8. Select the Workbench Anomaly Detection Installation Type:
  - 1. Select the type of Workbench Anomaly Detection Installation:
    - Primary Anomaly Detection Node
    - Additional: Anomaly Detection Node used for distributing load. It is necessary that a primary node be installed prior to installing any additional nodes.
  - 2. Default or Custom Installation Type:
    - **Default** the respective Workbench AD **Default** settings will be used.
      - default settings being paths, ports, etc.
    - **Custom** or, if required, you can change the default settings by selecting a **Custom** install. In Custom mode, the following parameters are required:
      - For Workbench Anomaly Detection:
        - Binary files location
        - Configuration files location
        - Data files location
        - Log files location
        - Socket port
        - Incoming data port from Logstash
        - HTTP AD API port
      - For Workbench Metricbeat:
        - Binary files location

- Data files location
- Log files location
- HTTP port
- For Workbench Agent:
  - Binary files location
  - Log files location
  - HTTP port

|                            | Genesys Care Workbench Anomaly Detection 9.2 (9.2.000.00)                                     | x |
|----------------------------|-----------------------------------------------------------------------------------------------|---|
| <mark>ଟି</mark> Genes      | sys                                                                                           |   |
| Workbench In               | nstallation Type                                                                              |   |
| Please select the ty       | ype of Workbench Anomaly Detection installation; 'Primary' or 'Additional'                    |   |
| Note: It is necessary th   | hat a primary node be installed prior to installing any additional nodes.                     |   |
| Node Type:                 | <ul> <li>Primary Node</li> </ul>                                                              |   |
|                            | Additional Node(s)                                                                            |   |
| Please select either       | r a 'Default' or 'Custom' installation type.                                                  |   |
| Note: Default will use     | Note: Default will use pre-configured settings. With Custom you can modify the default paths, |   |
| ports, etc. settings.      |                                                                                               |   |
| Settings Type:             | <ul> <li>Default</li> </ul>                                                                   |   |
|                            | ◯ Custom                                                                                      |   |
|                            |                                                                                               |   |
| Cancel Back Next @ Install |                                                                                               |   |

9. Continue with the next steps for both: **Primary or Additional Node Installation.** 

#### 10. Provide the Workbench Primary Zookeeper IP Address and Port

1. If Zookeeper is authenticated, provide username and password

| d Genesys Care Workbench Anomaly Detection 9.2 (9.2.000.00)                    | - • × |
|--------------------------------------------------------------------------------|-------|
| <del>C</del> Genesys                                                           |       |
| Workbench Primary Node Settings                                                |       |
| Please provide the Workbench Primary ZooKeeper IP Address and Port             |       |
| Note: The ZooKeeper IP Address, not Hostname and Port (i.e. '10.20.30.1:2181') |       |
| Workbench Primary ZooKeeper IP Address:Port                                    |       |
| If ZooKeeper is authenticated, provide the username and password               |       |
| Workbench Primary ZooKeeper Username                                           |       |
| Workbench Primary ZooKeeper Password                                           |       |
| Validating connection to ZooKeeper may take a few moments.                     |       |
| Cancel Back Next Install                                                       |       |

- 11. Base Workbench Properties:
  - Provide the Workbench Anomaly Detection installation folder location
  - AD Hostname: This Hostname will be utilized by the Workbench solution components.

|                                                                              | Genesys Care Workbench Anomaly Detection 9.2 (9.2.000.00)      |        |
|------------------------------------------------------------------------------|----------------------------------------------------------------|--------|
| <mark>ଟି</mark> Genes                                                        | sys                                                            |        |
| Base Workbench Properties                                                    |                                                                |        |
| Please provide the Workbench Anomaly Detection installation folder location. |                                                                |        |
| Note: All AnomalyDete                                                        | ection components will be installed relative to this location. |        |
| AD Home Location:                                                            |                                                                | Browse |
| Hostname: ccare-wi                                                           | in1-05                                                         |        |
| Note: This Hostname will be utilized by the Workbench solution components.   |                                                                |        |
|                                                                              |                                                                |        |
|                                                                              |                                                                |        |
|                                                                              |                                                                |        |
|                                                                              |                                                                |        |
|                                                                              |                                                                |        |
| Cancel Back Next CInstall                                                    |                                                                |        |

12. Primary components to be installed: Information on which Workbench components are being installed on this host/node

- Anomaly Detection Node
- Workbench Metricbeat
- Workbench Agent

|                                             | Genesys Care Workbench Anomaly Detection 9.2 (9.2.000.00) |
|---------------------------------------------|-----------------------------------------------------------|
| <mark>ଟି</mark> Genesys                     |                                                           |
| Primary Components To Be Installed          |                                                           |
| The following components will be installed. |                                                           |
| Anomaly Detection Nod                       | le 🗸                                                      |
| Workbench Metricbeat                        | $\checkmark$                                              |
| Workbench Agent                             | $\checkmark$                                              |
|                                             |                                                           |
|                                             |                                                           |
|                                             |                                                           |
|                                             |                                                           |
|                                             |                                                           |
|                                             |                                                           |
| Cancel Back Next @ Install                  |                                                           |

13. Select / provide the **Service Account** details for the Workbench components:

| d Genesys Care Workbench An                                       | omaly Detection 9.2 (9.2.000.00) |
|-------------------------------------------------------------------|----------------------------------|
| <del>S</del> Genesys                                              |                                  |
| Service Account Settings                                          |                                  |
| Please select/provide the service account details for the         | Workbench components.            |
| Note: Workbench components will run using this service account.   |                                  |
| Account Type:                                                     | Local System Account             |
|                                                                   | O Network Account                |
| Note: If Network Account is used, please provide the Account User | name and Password.               |
| Network Username:                                                 |                                  |
| Network Password:                                                 |                                  |
|                                                                   |                                  |
|                                                                   |                                  |
|                                                                   |                                  |
| Cancel Back Next @ Install                                        |                                  |

14. The Workbench Anomaly Detection installation will now progress

| Genesys Care Workbench Anomaly Detection 9.2 (9.2.000.00) |
|-----------------------------------------------------------|
| <mark>ଟି</mark> Genesys                                   |
| Installation progress                                     |
| Show Details Running:installWorkbenchAnomalyDetection     |
|                                                           |
|                                                           |
|                                                           |
|                                                           |
|                                                           |
|                                                           |
| Cancel Back Next CInstall                                 |

15. The Workbench Anomaly Detection installation is complete

| Genesys                       | Care Workbench Anomaly Detection 9.2 (9.2.000.00) |  |
|-------------------------------|---------------------------------------------------|--|
| Complete                      |                                                   |  |
| Show Details Installation Com | pleted Successfully.                              |  |
|                               | Message                                           |  |
|                               | Finished OK                                       |  |
|                               |                                                   |  |
| Cancel Back Next Ext          |                                                   |  |

### Post Installation Steps

- 1. Validate if the AD primary components services are running:
  - 1. WB Anomaly Detection Node: WB\_AnomalyDetection\_9.x.xxx.xx
  - 2. WB Metricbeat: WB\_Metricbeat\_9.x.xxx.xx
  - 3. WB Agent: WB\_Agent\_9.x.xxx.xx
- 2. Validate if the new AD host appears in Workbench Applications as is presented in AD Configuration.
- 3. Follow the steps in Post Installation Configuration if needed.
- 4. If you are installing AD at first time, follow the guidelines given in Using AD to learn how to use Workbench Anomaly Detection Insights and its features.